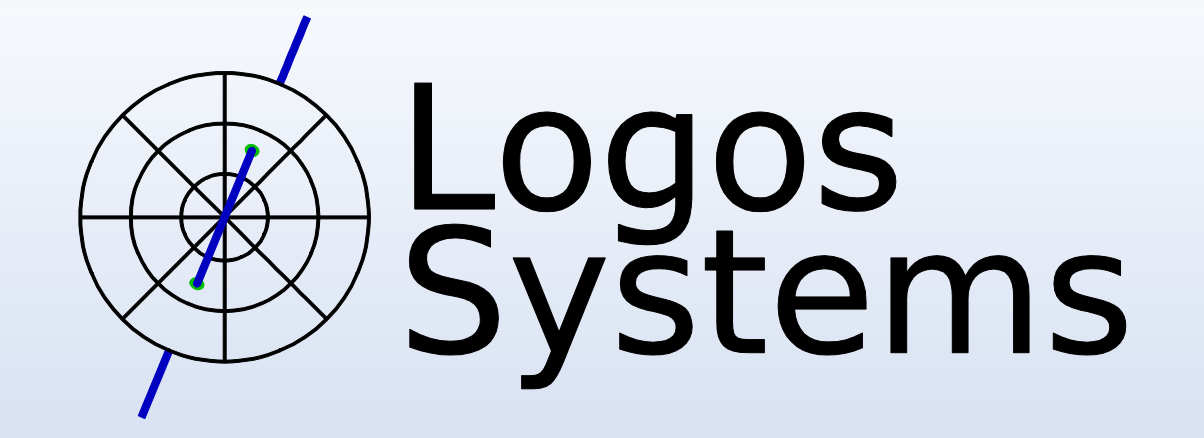

# Capturing and Analyzing Bragg Peak Proton Range Data on the Mevion HyperScan

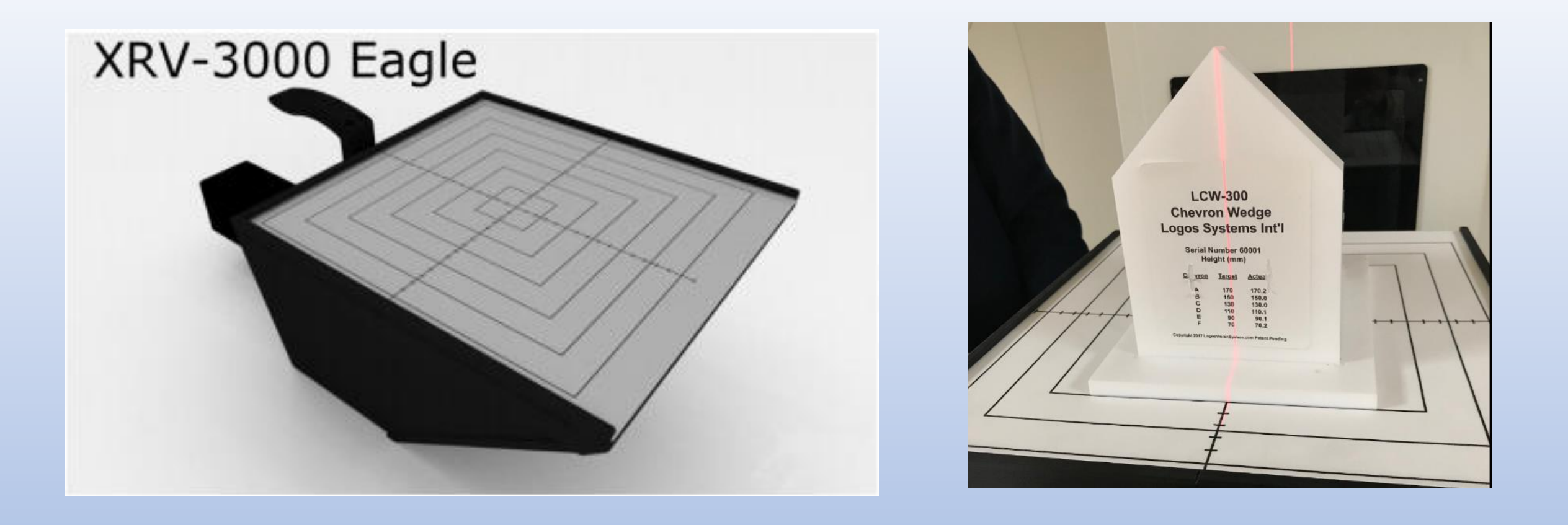

# using the XRV-3000 Eagle and LCW-300 multi-chevron wedge

# XRV-3000 Eagle Setup

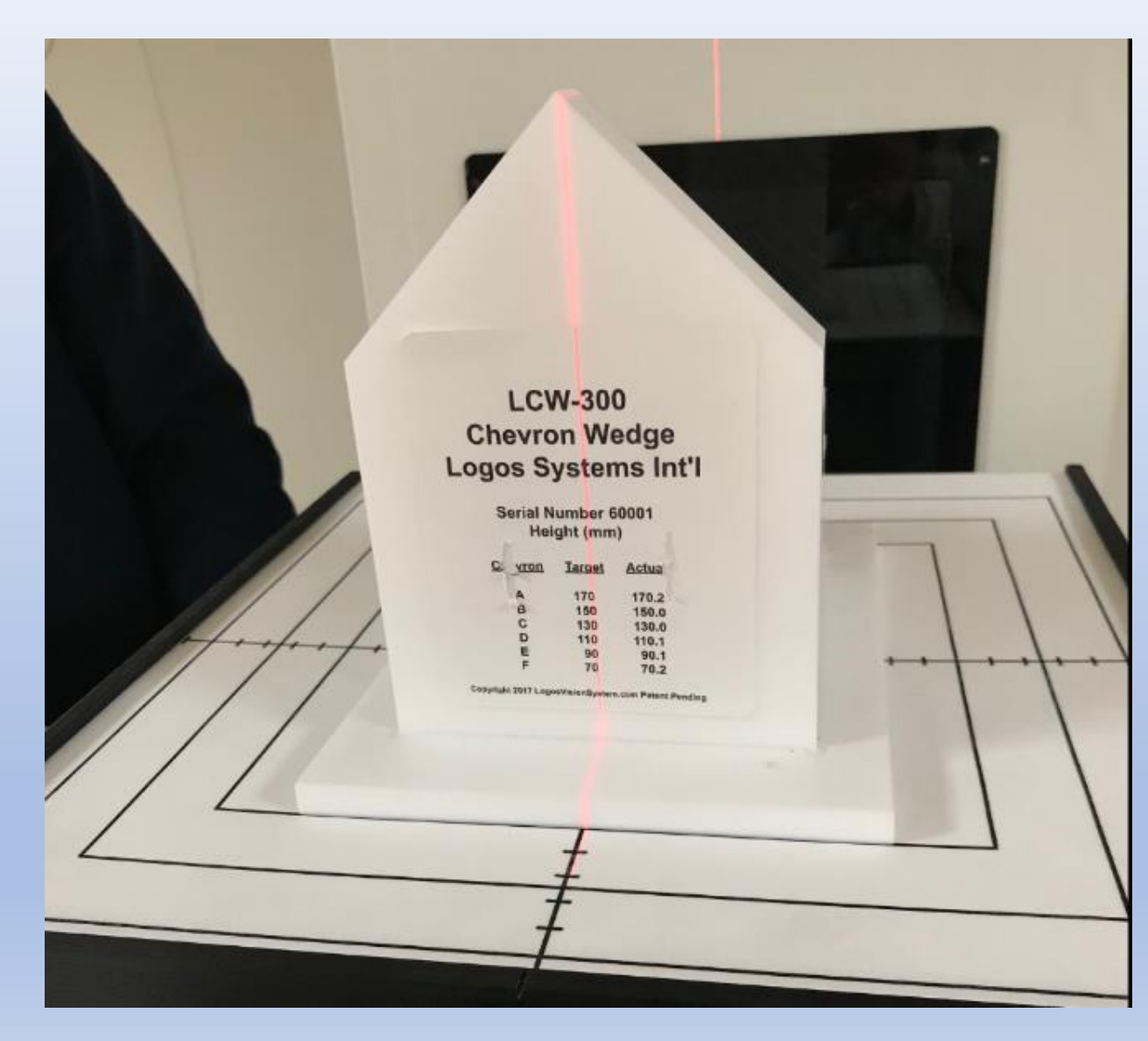

Tallest LCW-300 chevron should be located at the rear of the Eagle facing the handle

The LCW is centered on the target and the Eagle is aligned so the lasers hit the chevron peaks.

# Mevion LCW-300 Delivery Plan

> 190 MeV, 9x12 - 15mm pitch

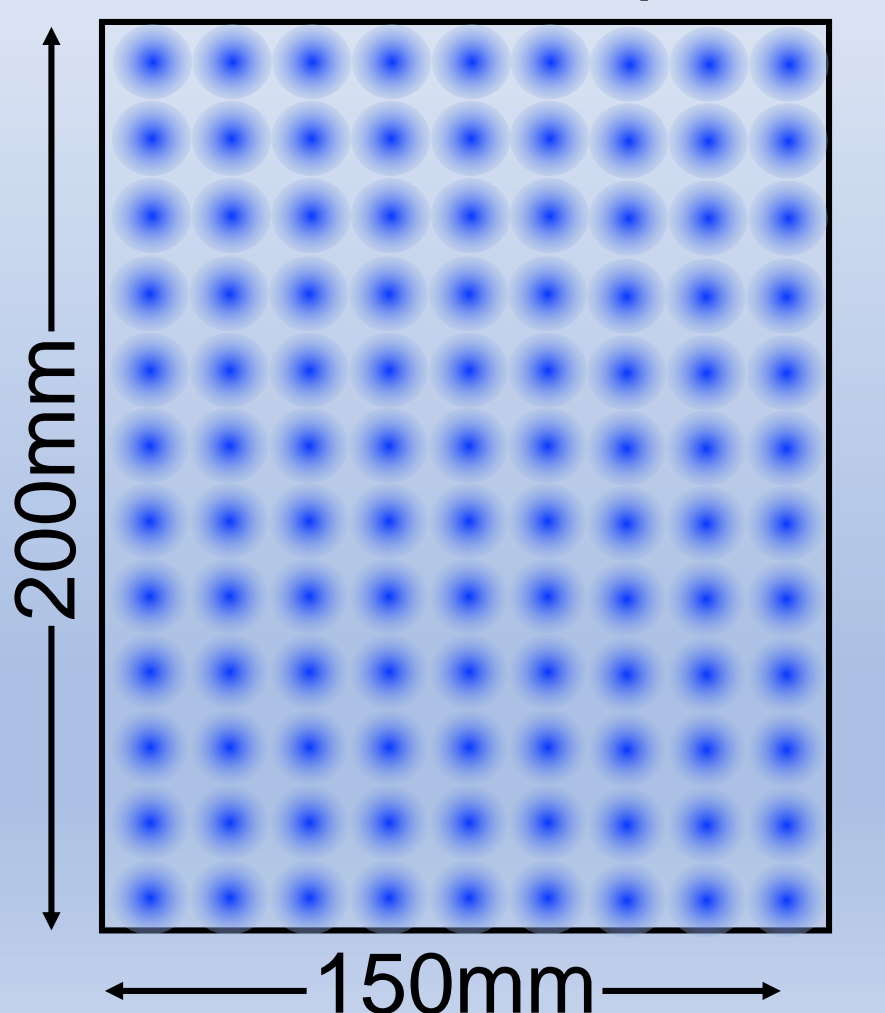

The grid pattern for each energy layer approximates a flat field

Dose for each spot is ~0.2 MU

There should be no beam activity in the capture ROI for ~1 second so the Logos software can detect the change in beam energy

The standard spreadsheet analysis template allows for 35 energy levels

# Mevion LCW-300 Delivery Plan

#### < 165 MeV, 6x8 - 25mm pitch

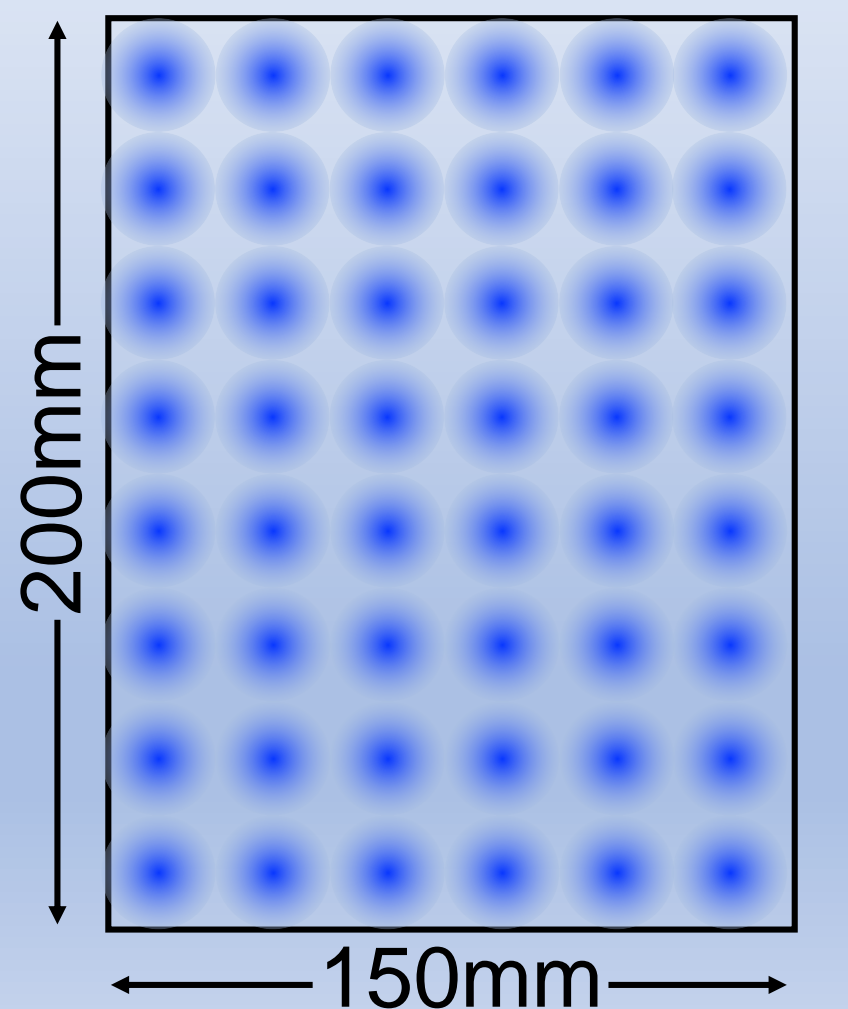

165 – 190 MeV, 7x9 - 20mm pitch

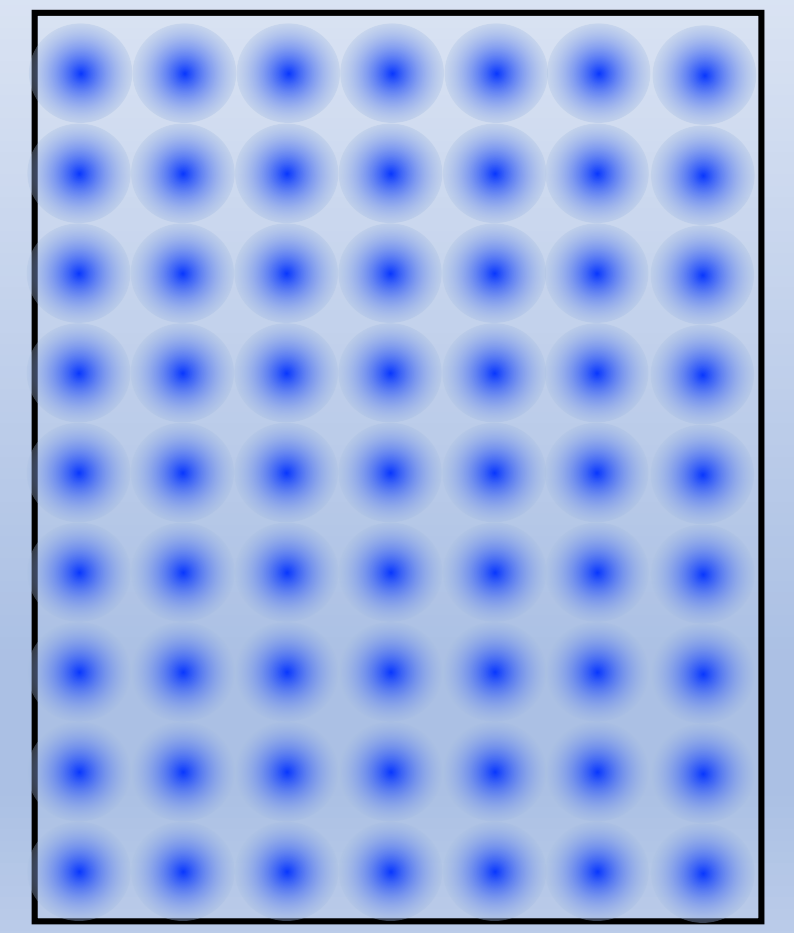

> 190 MeV, 9x12 - 15mm pitch

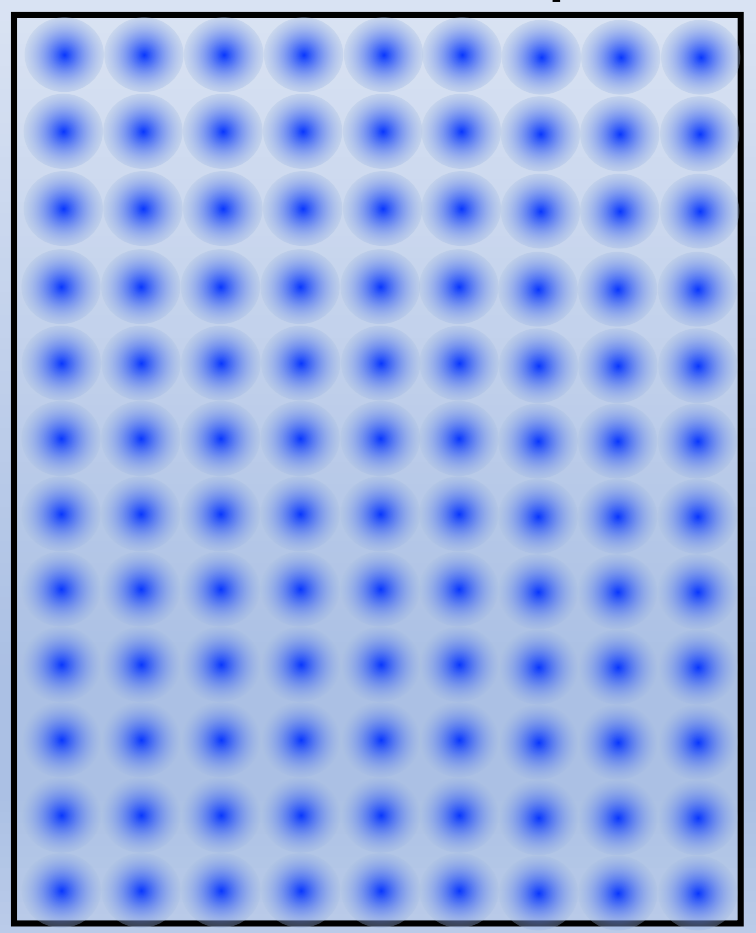

# Each energy layer is captured as a proton radiograph allowing 2 peak-to-peak measurements

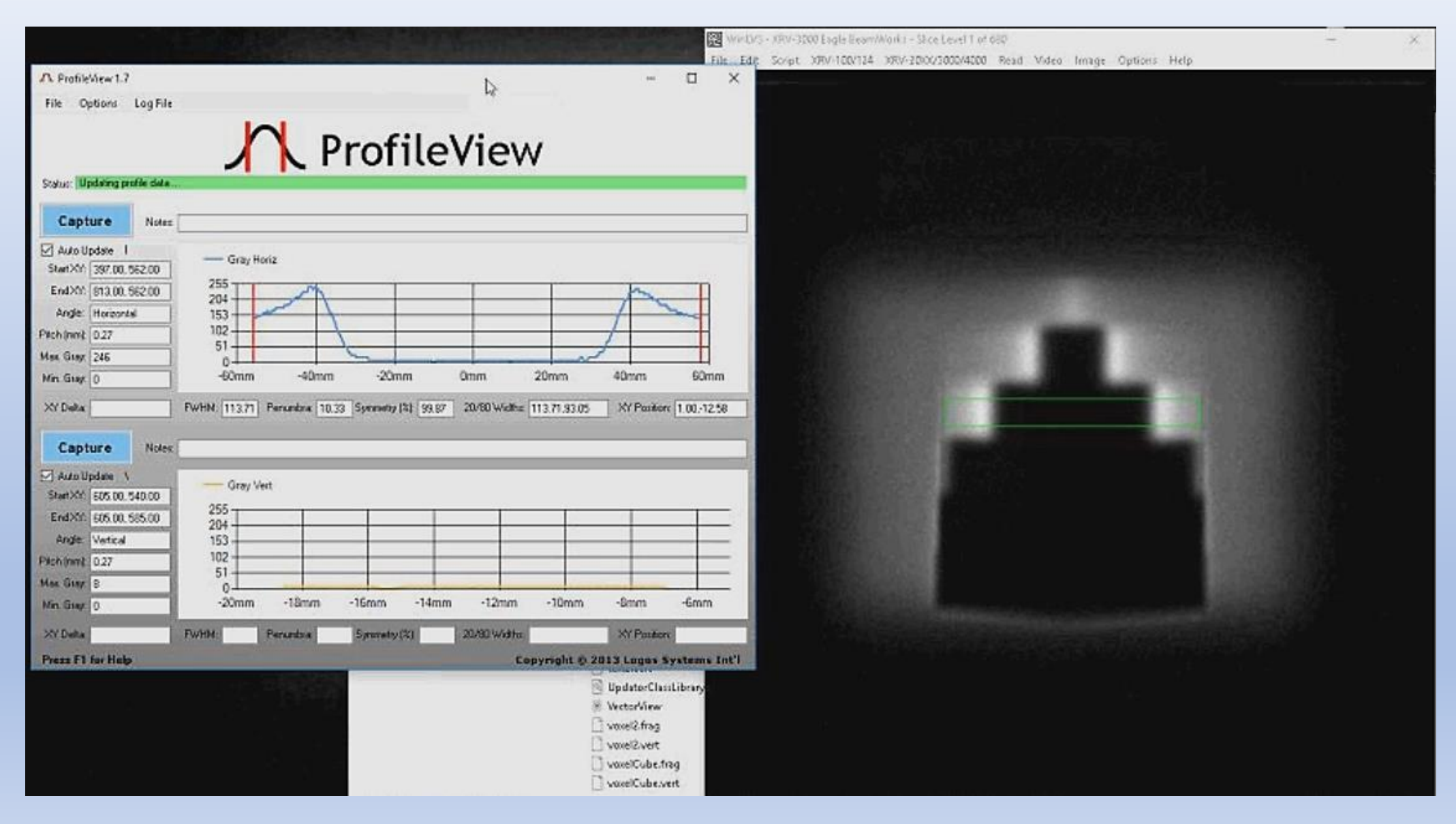

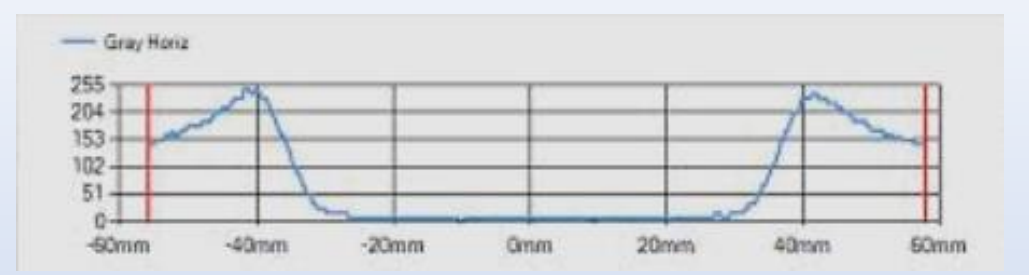

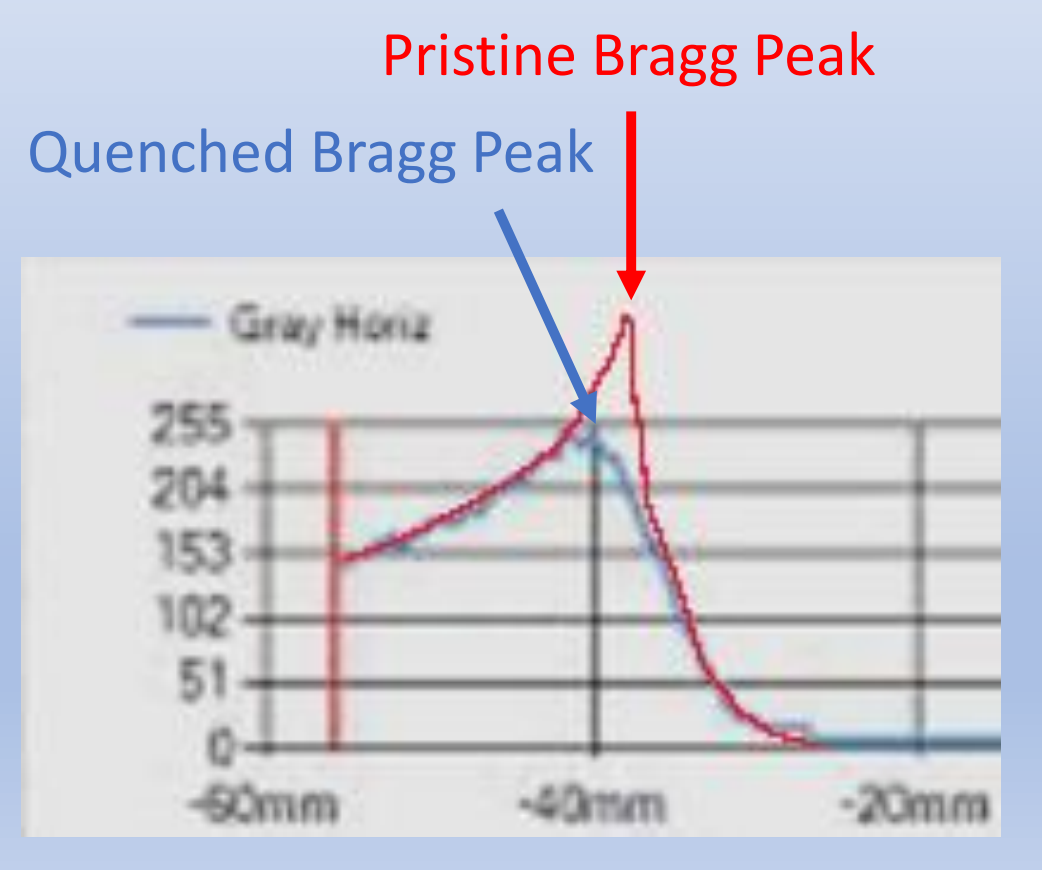

The pristine Bragg Peaks are "quenched" in the scintillator causing the peak-to-peak measurements to be skewed in the proximal direction.

It has been experimentally observed that acrylic and Teflon LCW measurements when adjusted for the WET, correspond closely to the proximal 80% range of protons in water.

### Setting up BeamWorks Strata

### Launch BeamWorks Strata

|                                                                                                    |                                                                       | Beam               | Works S                   | trata                                                             |                          |
|----------------------------------------------------------------------------------------------------|-----------------------------------------------------------------------|--------------------|---------------------------|-------------------------------------------------------------------|--------------------------|
| Ready for new beam capture                                                                                                    | every Robol Trend Ana                                                 | per MDC/PES Trend. | Analysis Script Control 5 | elrg:                                                             |                          |
| Expluse Script Style  General Beancenter (Au Capture Images to Week Process Images from Week Real-Time Memory Expl Capture Peak Image (M Capture Peak Image (M) Capture Peak Image (M) Capture Piak Image (M) Capture Piak Image (M) | Atomatic)<br>ang Data<br>orking Data Cla<br>anual<br>Proceediate Sec. | ar Working Data    |                           | All values in mile<br>× 0.01 Y. 00<br>Bodesire<br>Distance 1 Dist | refere<br>n<br>arroe 1.2 |
| Capture Notes:                                                                                                    | rivership oge_res_                                                    | Lew nege sen       |                           |                                                                   |                          |
| Start Script                                                                                                    | Bearn: 0                                                              | Pass 0             | Blank: 0                  |                                                                   |                          |
| Script Step: (Stopp                                                                                                    | ped) Elapsed                                                          | Time: 0 sec.       |                           |                                                                   |                          |
|                                                                                                    |                                                                       |                    |                           |                                                                   |                          |

### Select "Custom Scripts"

#### **Capture Script Style:**

- ) Generate Beamcenter (Automatic)
- ) Capture Images to Working Data
- ) Process Images from Working Data
- Real-Time Memory Capture
- Capture Peak Image [Manual]
- Custom Scripts

### Select "Browse"

### Setting up BeamWorks Strata

### Load BraggPeakCaptureEagle script

| 🗄 Open                                                                                                    |                                                                                                    |                                                                                                    |                                                                                                    |       |                                                              |              |      | × |  |    |      |      |     |    |
|----------------------------------------------------------------------------------------------------|----------------------------------------------------------------------------------------------------|----------------------------------------------------------------------------------------------------|----------------------------------------------------------------------------------------------------|-------|--------------------------------------------------------------|--------------|------|---|--|----|------|------|-----|----|
| 🕂 🕂 🛉 This                                                                                                    | PC + Local Disk (C0 + BeamWorks3000Eogle                                                                                                    | ¥                                                                                                    |                                                                                                    | ~ 0   | Search Beam                                                  | Wineks3000Ea | de p |   |  |    |      |      |     |    |
| Organize + New folder                                                                                                    |                                                                                                    |                                                                                                    |                                                                                                    |       |                                                              | (iii • 1     |      |   |  |    |      |      |     |    |
| Music<br>Temp<br>Wideos<br>This PC<br>3D Objects<br>Documents<br>Documents<br>Documents<br>Music<br>Pictures<br>Videos<br>Local Disk (C0)<br>QATA (D)<br>public2 (\/cadon | Name FullCaptureCalibrationImagePlus FullCaptureCalibrationImagePlus FagleLensCorrectionSitmapsandTentEagle CapturePeakMult/SpotEagle CapturePeak_OptionTClear_Option2Save CaptureOnlyEagle CaptureOnlyEagle CaptureAverage_OptionTClear_Option2Save CaptureAverage_OptionTClear_Option2Save CaptureAverage_OptionTClear_Option2Save CaptureAverage_OptionTClear_Option2Save CaptureAverage_OptionTClear_Option2Save CaptureAverage_OptionTClear_Option2Save CaptureAverage_OptionTClear_Option2Save CaptureCalibrationImagePlus CaptureCalibrationImagePlus Capta_0316_0003 Cottl_0316_0001 Cottl_0316_0001 Cottl_0312_0028 | Date modified<br>2/26/2018 6:27 PM<br>2/26/2018 6:27 PM<br>2/26/2018 6:27 PM<br>2/26/2018 6:21 PM<br>2/26/2018 6:21 PM<br>2/26/2018 6:21 PM<br>2/26/2018 6:20 PM<br>2/26/2018 6:12 PM<br>2/26/2018 6:49 PM<br>2/26/2018 5:40 PM<br>3/16/2018 1:245 PM<br>3/16/2018 1:245 PM<br>3/16/2018 1:245 PM<br>3/16/2018 1:245 PM | Type<br>Screen saver<br>Screen saver<br>Screen saver<br>Screen saver<br>Screen saver<br>Screen saver<br>Screen saver<br>Screen saver<br>Screen saver<br>File folder<br>File folder<br>File folder | See 1 | 7 KB<br>7 KB<br>7 KB<br>7 KB<br>7 KB<br>7 KB<br>7 KB<br>7 KB |              |      |   |  | Se | elec | t "C | )pe | n" |
| Flenar                                                                                                    | mti BraggPeakCaptureEagle                                                                                                    |                                                                                                    |                                                                                                    | -     | Scripts                                                      |              | Ŷ    |   |  |    |      |      | •   |    |
| _                                                                                                    |                                                                                                    |                                                                                                    |                                                                                                    |       | Open                                                         |              | ncel |   |  |    |      |      |     |    |

### Setting up BeamWorks Strata

| 🖽 BeamWork:Szata 1.4                                                                                                    | - n ×                                              |
|----------------------------------------------------------------------------------------------------|----------------------------------------------------|
| BA Plan Capture GA Plan Review Robot Trend Analysis NLCA                                                                                                    | eamWorks Strata                                    |
| Update All Scripts with Calibration Parameters  Enable  Horizontal Scaling (pixels/inn): 3.6563 Vertical Scaling (pixels/inn): 3.6486 Display/Center:  % 600.9555 % 600.9555 % 600.955 % 600.955 % | New WinCVS Wideo Parameters                        |
| New Output Data Folder  Erable Bitance C/FalcontEbitData                                                                                                    | 8 Bits (BMP extension)     16 Bits (TIF extension) |
| Press F1 for Help                                                                                                    | Copyright © 2017 Logos Systems Int                 |

Set the Eagle camera Frame Rate to 2 frames per second and the Gain to 24 dB

## Making Measurements

#### Click on Start Script to launch WinLVS

| 14 Plan Capture QA Plan Review                                                                                                    | Bea                                                          | ImWorks  | Strata                                                                              |
|----------------------------------------------------------------------------------------------------|--------------------------------------------------------------|----------|-------------------------------------------------------------------------------------|
| Ready for new beam capture service                                                                                                    |                                                              |          |                                                                                     |
| Capture Script Style:<br>General Beamcenter (Automatic<br>Capture Insigns to Working Dat<br>Process Images from Working D<br>O Real-Time Memory Capture<br>Capture Peak Image (Manual)<br>Custom Scripts | ala ClearWokingDate                                          |          | All values in nillimeters<br>X: 0.01 Y: 0.01<br>Bodefine<br>Distance 1 Distance 1.2 |
| C \SeamWorks3000E agle\SraggP<br>Capiture Notes:                                                                                                    | ak Capture Eagle ser                                         |          | Browse                                                                              |
| Start Script<br>Starts the elected be<br>Script Step: (Stopped)                                                                                                    | eam: 0 Pass: 0<br>em-capture script.)<br>Elapsed Time: 0 sec | Blank: 0 |                                                                                     |
| Option 1 Opti                                                                                                    | on 2 Option 3                                                | Option 4 |                                                                                     |
| err F1 for Help                                                                                                    | 100 - 17                                                     |          | Conscient 9 2017 Los                                                                |

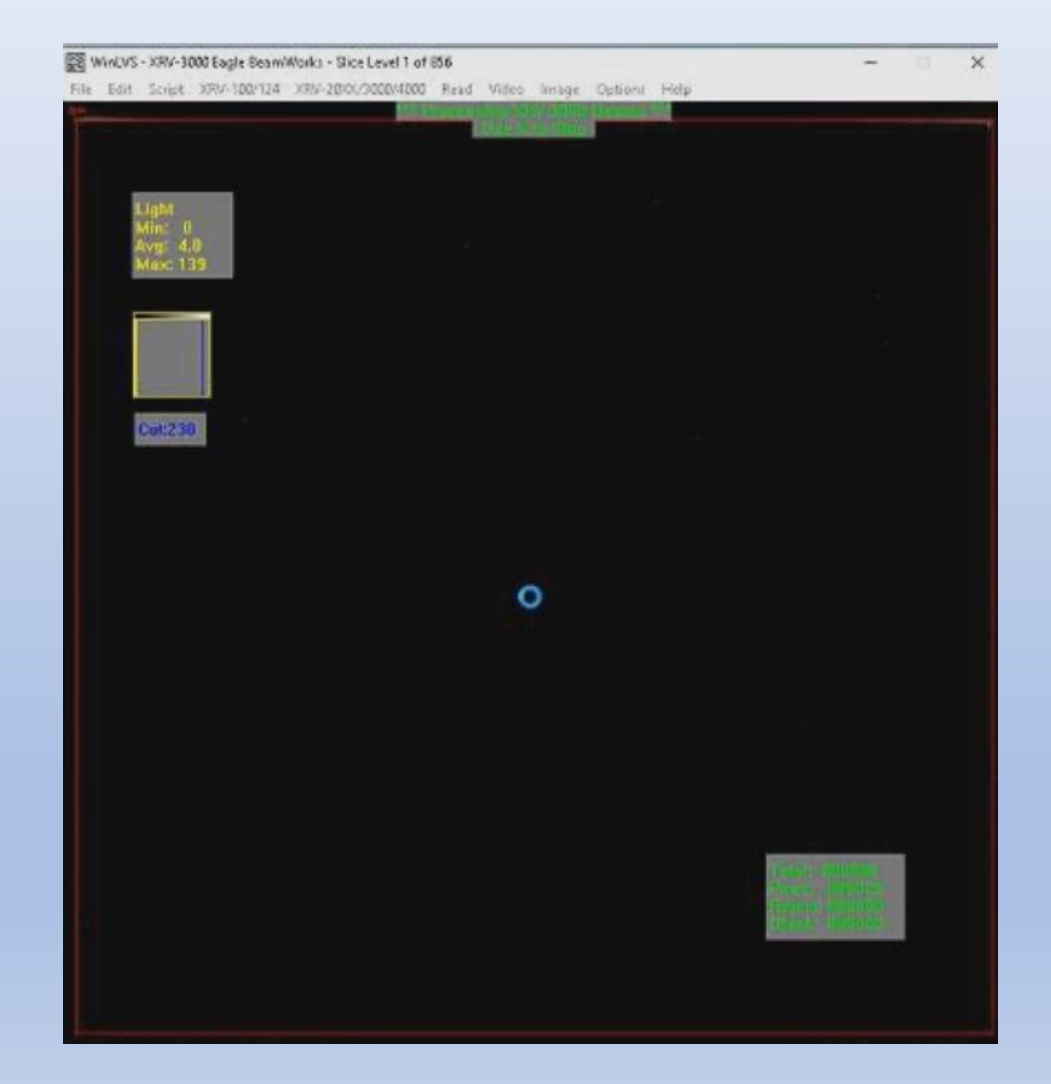

## Making Measurements

# WinLVS captures images and saves measurements to disk

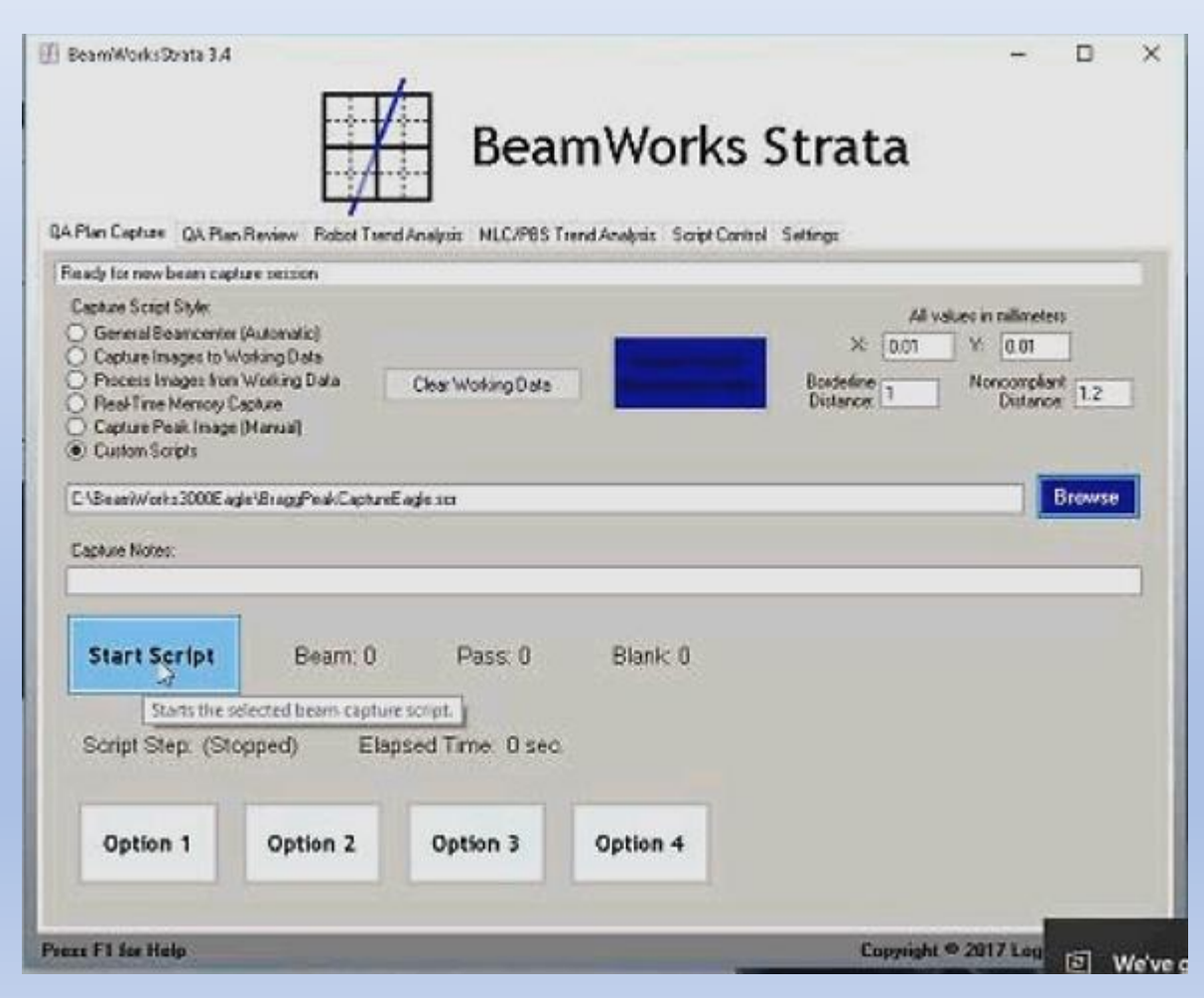

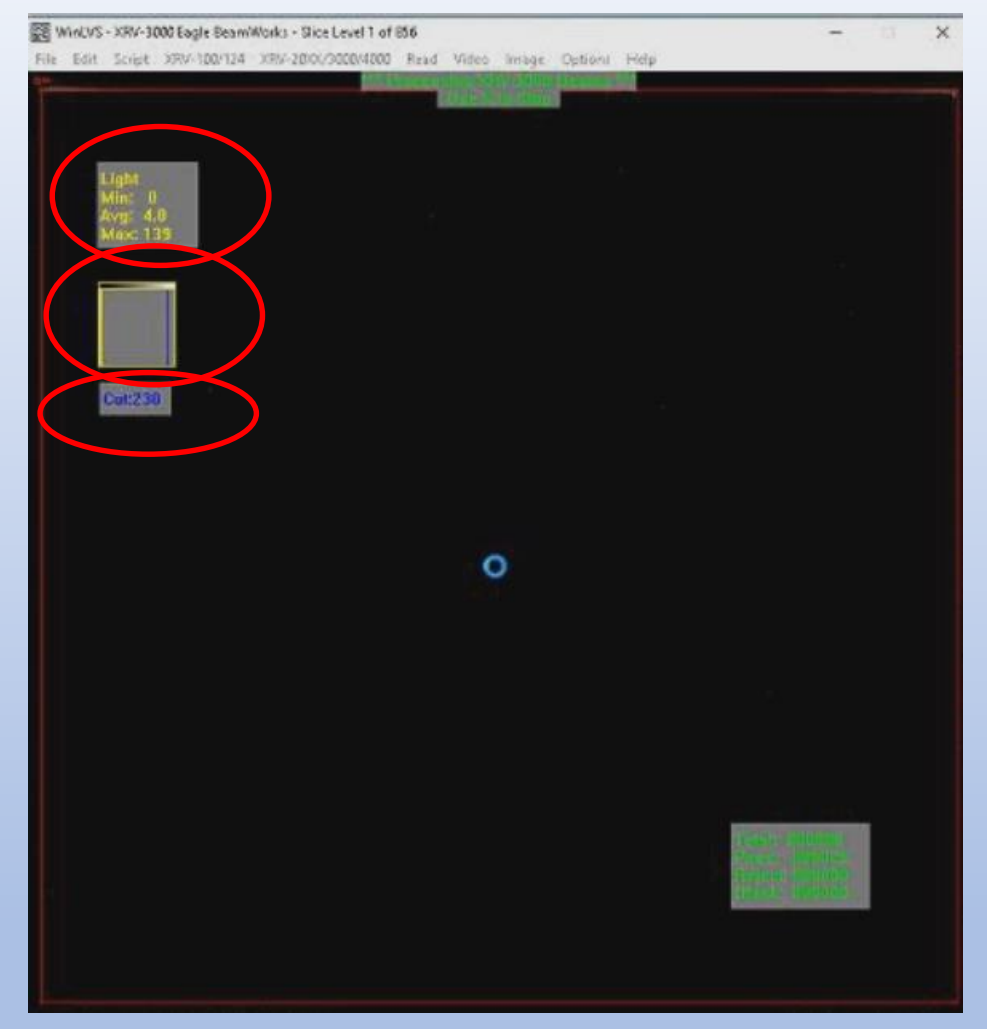

Tap spacebar to add information windows

### Deliver plan

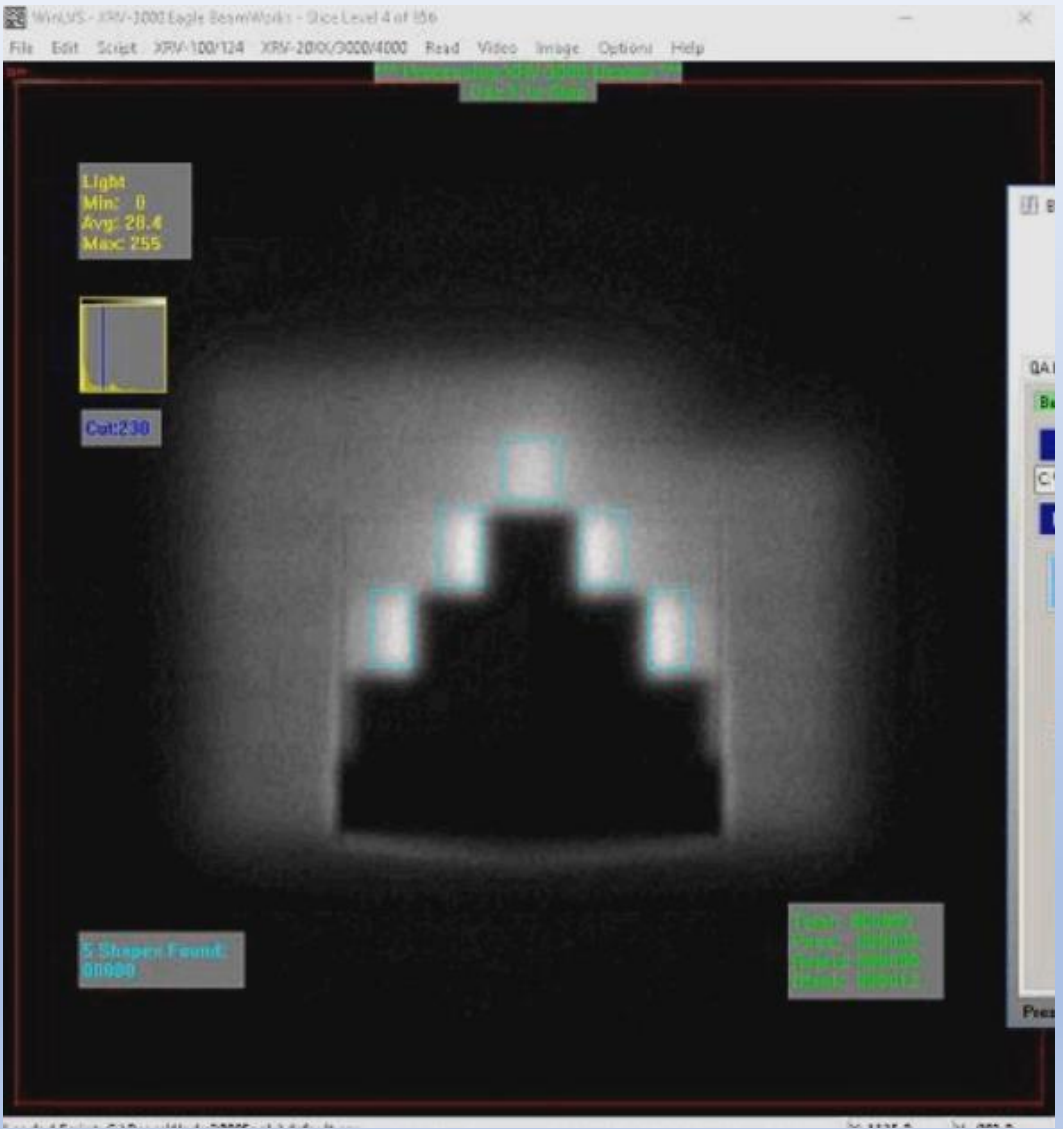

Construction of the construction of the second of the second of the seco

Click "Option 1"

|                                                                                                    |                                           | <u>.</u>            |                           |                                       |                                                                  |
|----------------------------------------------------------------------------------------------------|-------------------------------------------|---------------------|---------------------------|---------------------------------------|------------------------------------------------------------------|
| A Plan Caphire GA Plan R<br>Waking on next beam mage                                                                                                    | eview Robol Tree                          | nd Andersia MLC/PES | Trend Analysis Script Con | arol Seitings                         |                                                                  |
| Capture Script Style<br>General Beancemer (#<br>Capture Images to Wor<br>Process Images from V<br>Real Tane Memory Cap<br>Capture Peek Image (#<br>Capture Scripts | udomatic)<br>Anng Data<br>Anna<br>Kanuali | Clear Working Data  |                           | Ad<br>X 0.01<br>Beckerine<br>Distance | Values in millimeters<br>Y 0.01<br>Noncompliant<br>Distance: 1.2 |
| C 1BeanWorks3000Eagle<br>Capture Notes:                                                                                                    | 19 apidCyptureProc                        | en£ageLayer.co      |                           |                                       | Brow                                                             |
| Stop Script                                                                                                    | Beam 2                                    | Pass 0              | Blank: 17                 |                                       |                                                                  |
| Script Step: 22                                                                                                    | Ela                                       | psed Time: 164 s    | 50C.                      |                                       |                                                                  |
|                                                                                                    |                                           |                     |                           |                                       |                                                                  |

### Making Measurements

WintUS-1097-3002Eagle BeamWorks - StocLevel 4 of 156 File Edit Script XRV-100/124 XRV-2000/9000/4000 Read Video Image Options Help

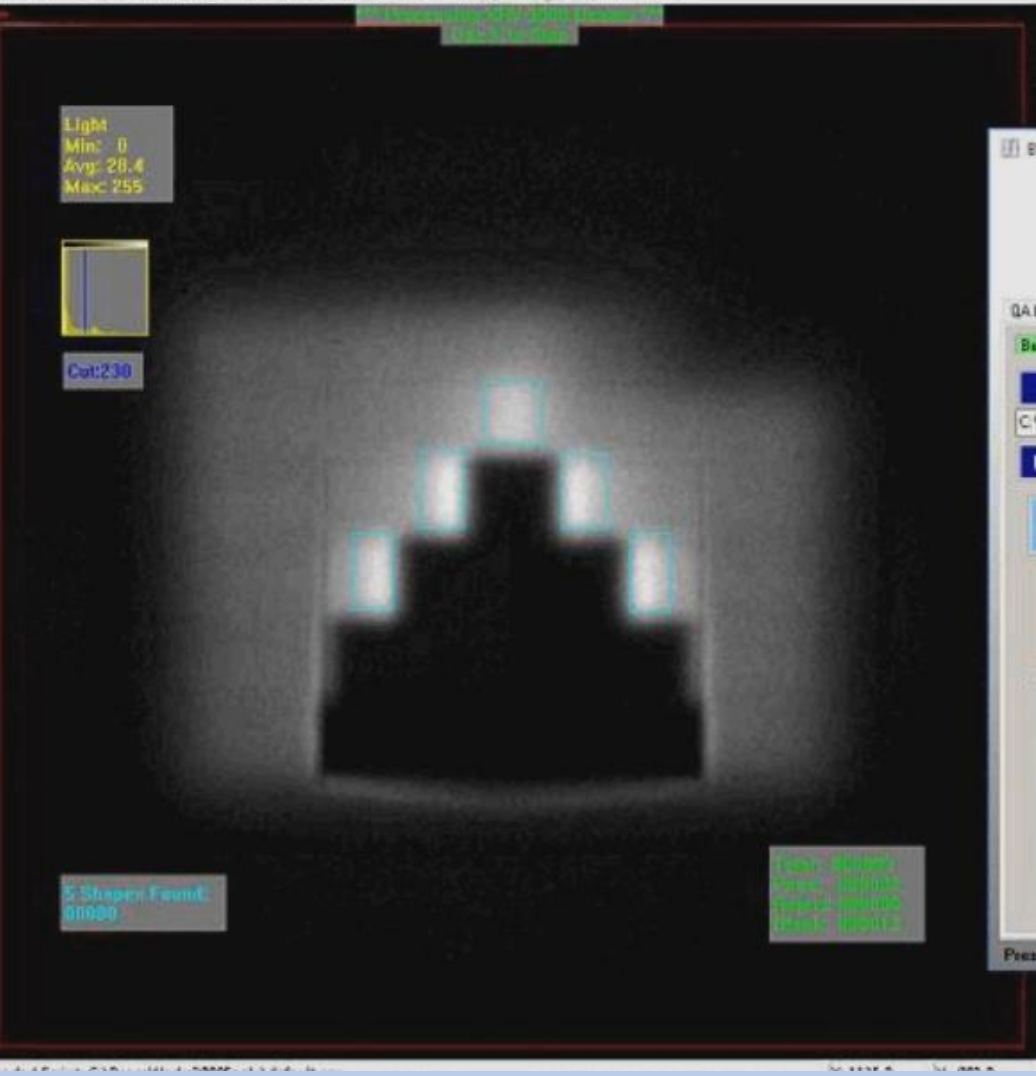

Pressing the Option 1 button starts the process of detecting Bragg Peak regions in the captured images and writing peak-to-peak measurements to file in a CSV format that can be easily imported into the template spreadsheet for analysis.

# Data is then pasted into the analysis spreadsheet in order to calculate the equivalent proton range in water

|    | Α        | В                  | С      | D         | E          | F          | G         | Н          | 1         | J           | K         |
|----|----------|--------------------|--------|-----------|------------|------------|-----------|------------|-----------|-------------|-----------|
| 10 |          | Folder 0008        |        |           |            |            |           | Layer Ener | gy (MeV): | 170.9       | Snout Adj |
| 11 | 1        | LCW-200/300        | R      | Center    | Peak-to-Pe | eak        | Chevron H | eight      | Target    | Scint. Cove | Wedge     |
| 12 | Image:   | 4                  |        | Dist (mm) | Dist (mm)  |            | (mm)      |            | (mm)      | (mm)        | WET       |
| 13 | Chevron: | А                  |        | 0         | 0          |            | 170.2     |            | 3.4       | 1.8         | 1.821     |
| 14 | Chevron: | <sup>в</sup> Peak- | to-pea | ak width  | 0          |            | 150       |            | 3.4       | 1.8         | 1.821     |
| 15 | Chevron: | С                  | •      | -12.462   | 62.3974    |            | 130       |            | 3.4       | 1.8         | 1.821     |
| 16 | Chevron: | D                  |        | 14.1868   | 16.9677    |            | 110.1     |            | 3.4       | 1.8         | 1.821     |
| 17 | Chevron: | E                  |        | 0         | 0          |            | 90.1      |            | 3.4       | 1.8         | 1.821     |
| 18 | Chevron: | F                  |        | 0         | 0          |            | 70.2      |            | 3.4       | 1.8         | 1.821     |
| 19 |          |                    |        |           |            |            |           |            |           |             |           |
| 20 |          | Folder 0006        |        |           |            | Delta (Me) | 0         | Layer Ener | gy (MeV): | 170.9       | Snout Adj |
| 21 | 2        | LCW-200/300        |        | Center    | Peak-to-Pe | eak        | Chevron H | eight      | Target    | Scint. Cove | Wedge     |
| 22 | Image:   | 1                  |        | Dist (mm) | Dist (mm)  |            | (mm)      |            | (mm)      | (mm)        | WET       |
| 23 | Chevron: | А                  |        | 0         | 0          |            | 170.2     |            | 3.4       | 1.8         | 1.821     |
| 24 | Chevron: | В                  |        | 0         | 0          |            | 150       |            | 3.4       | 1.8         | 1.821     |
| 25 | Chevron: | С                  |        | -11.9351  | 60.4817    | )          | 130       |            | 3.4       | 1.8         | 1.821     |
| 26 | Chevron: | D                  |        | 13.7981   | 16.9677    |            | 110.1     |            | 3.4       | 1.8         | 1.821     |
| 27 | Chevron: | E                  |        | 0         | 0          |            | 90.1      |            | 3.4       | 1.8         | 1.821     |
| 28 | Chevron: | F                  |        | 0         | 0          |            | 70.2      |            | 3.4       | 1.8         | 1.821     |
| 29 |          |                    |        |           |            |            |           |            |           |             |           |
| 30 |          | Folder 0008        |        |           |            | Delta (Me) | 10.5      | Layer Ener | gy (MeV): | 160.4       | Snout Adj |
| 31 | 3        | LCW-200/300        |        | Center    | Peak-to-Pe | eak        | Chevron H | eight      | Target    | Scint. Cove | Wedge     |
| 32 | Image:   | 3                  |        | Dist (mm) | Dist (mm)  |            | (mm)      |            | (mm)      | (mm)        | WET       |
| 33 | Chevron: | А                  |        | 0         | 0          |            | 170.2     |            | 3.4       | 1.8         | 1.821     |
| 34 | Chevron: | В                  |        | 0         | 0          |            | 150       |            | 3.4       | 1.8         | 1.821     |
| 35 | Chevron: | С                  |        | -11.2606  | 82.3755    |            | 130       |            | 3.4       | 1.8         | 1.821     |
| 36 | Chevron: | D                  |        | 14.9266   | 40.5036    |            | 110.1     |            | 3.4       | 1.8         | 1.821     |
| 37 | Chevron: | E                  |        | 0         | 0          |            | 90.1      |            | 3.4       | 1.8         | 1.821     |
| 38 | Chevron: | F                  |        | 0         | 0          |            | 70.2      |            | 3.4       | 1.8         | 1.821     |

### Delivery plan MeV values for each energy layer are entered into the spreadsheet

| Z        | AA       | AB | AC               | AD | AE    | AF     | AG        | AH    | AI        | AJ         | AK          | AL       |
|----------|----------|----|------------------|----|-------|--------|-----------|-------|-----------|------------|-------------|----------|
|          |          |    |                  |    |       |        |           |       |           |            |             |          |
|          |          |    |                  |    |       |        |           |       |           |            |             |          |
|          |          |    |                  |    |       |        |           |       | LCW-300 ( | Chevron Da | ata Summary | 1        |
|          |          |    |                  |    |       | Plan   |           |       |           |            |             |          |
|          |          |    |                  |    |       | Layer  | Post Snou | t     |           |            |             |          |
| (SAD Y)  | (SAD X)  |    |                  |    |       | Energy | Energy    |       | Chevron   |            | Avg. Energy |          |
| cos(T)   | cos(P)   |    | Defined Energies |    | Layer | (MeV)  | (MeV)     | Delta | BPD (mm)  | Delta      | BPD (mm)    | Delta    |
|          |          |    | 170.9            |    | 1     | 170.9  | 167.8     |       | 189.8891  |            | 190.88674   |          |
|          |          |    | 170.9            |    | 2     | 170.9  | 167.8     | 0     | 190.728   | 0.8389     | 190.88674   | 0        |
| 0.999869 | 0.999977 |    | 160.4            |    | 3     | 160.4  | 157.3     | -10.5 | 170.7299  | -19.998    | 170.47672   | -20.41   |
| 0.99999  | 0.999971 |    | 160.4            |    | 4     | 160.4  | 157.3     | 0     | 170.4918  | -0.23816   | 170.47672   | 0        |
|          |          |    | 150.5            |    | 5     | 150.5  | 147.4     | -9.9  | 152.7851  | -17.7067   | 152.14596   | -18.3308 |
|          |          |    | 140.1            |    | 6     | 140.1  | 137       | -10.4 | 134.0345  | -18.7506   | 133.86      | -18.286  |
|          |          |    |                  |    |       |        |           |       | Average   | -11.1709   |             |          |
|          |          |    |                  |    |       |        |           |       | Std. Dev. | 10.51008   |             |          |
|          |          |    |                  |    |       |        |           |       |           |            |             |          |
| cos(T)   | cos(P)   |    |                  |    |       |        |           |       |           |            |             |          |
|          |          |    |                  |    |       |        |           |       |           |            |             |          |

### Parameters for WET (Water Equivalent Thickness) entered into the spreadsheet: 1.821 for Teflon (LCW-300 Chevrons) 1.172 for Acrylic (Eagle support Target)

| К           | L        | М          | N          | 0     | Р | Q | R | S |
|-------------|----------|------------|------------|-------|---|---|---|---|
|             |          | Global Inp | out Values |       |   |   |   |   |
|             |          | XRV-3000   | SAD X mm:  | 1850  |   |   |   |   |
|             |          | XRV-3000   | SAD Y mm:  | 1850  |   |   |   |   |
|             |          | Snout Adj  | . MeV:     | 3.1   |   |   |   |   |
|             |          | Nominal V  | Vedge WET: | 1.821 |   |   |   |   |
| )0 Chevrons | C and D. | Nominal T  | ARGET WET  | 1.172 |   |   |   |   |
|             |          |            |            |       |   |   |   |   |

proximately 20 mm more air to reach each lower Chevron.

| Snout Adj | 3.1   | Final MeV   | 167.8 | Bragg Dep  | th (mm): | PSI Equati | on for Prox | imal 80% F |
|-----------|-------|-------------|-------|------------|----------|------------|-------------|------------|
| Wedge     | PMMA  | Trap. Scali | ng    | Bragg Pen  | etration |            | Adjusted E  | BPD        |
| WET       | WET   | with SAD >  | <     | Depth in n | nm       |            | (mm)        |            |
| 1.821     | 1.172 | 0.939081    |       |            |          |            |             |            |
| 1.821     | 1.172 | 0.95        |       |            |          |            |             |            |
| 1.821     | 1.172 | 0.960811    |       | 188.238    |          |            | 188.209     |            |
| 1.821     | 1.172 | 0.971568    |       | 191.5767   |          |            | 191.5691    |            |
| 1.821     | 1.172 | 0.982378    |       |            |          |            |             |            |
| 1.821     | 1.172 | 0.993135    |       |            |          |            |             |            |

#### Optimization of WET values with the "Hill Climbing" method

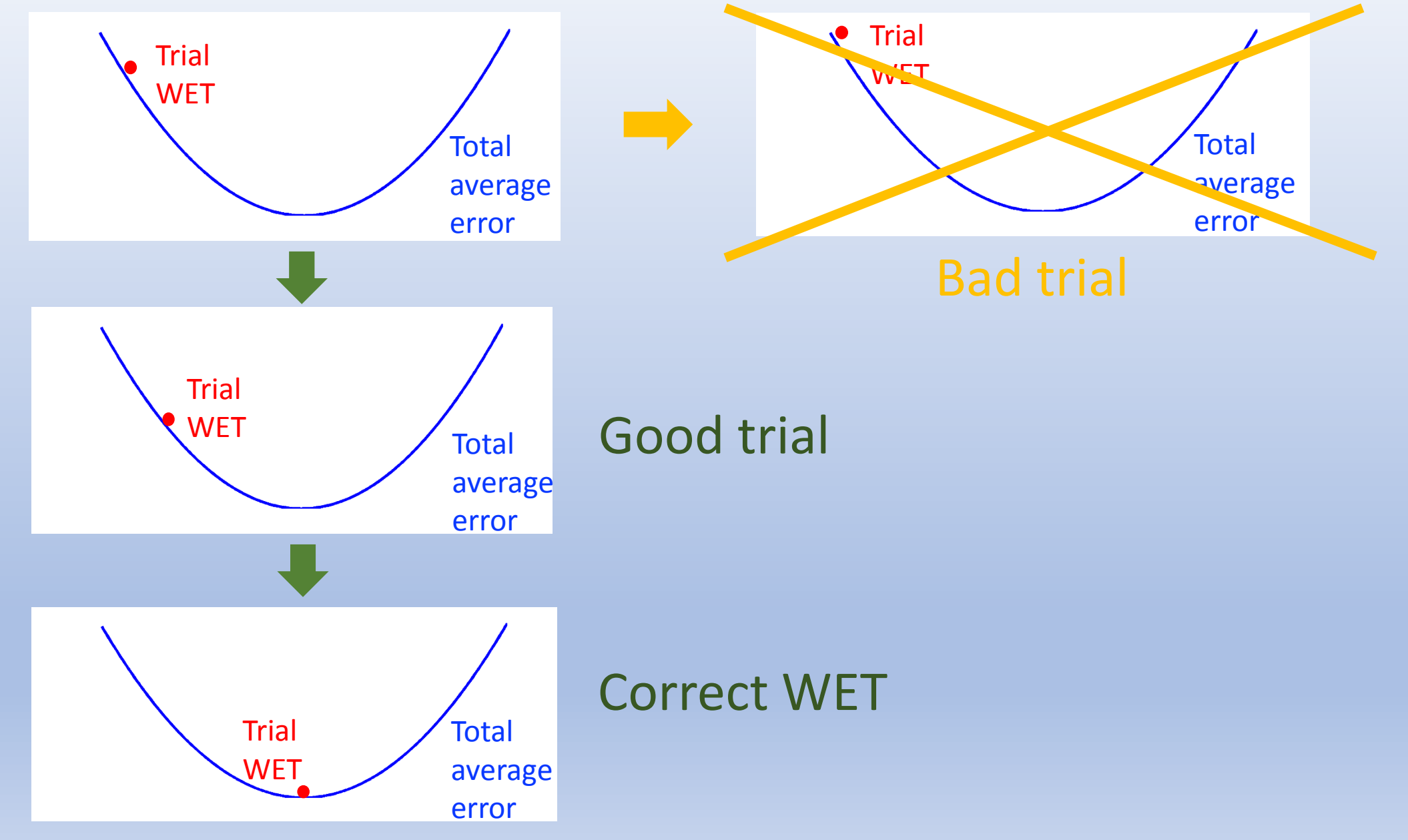

### Excellent agreement between Mevion and Varian energy layers

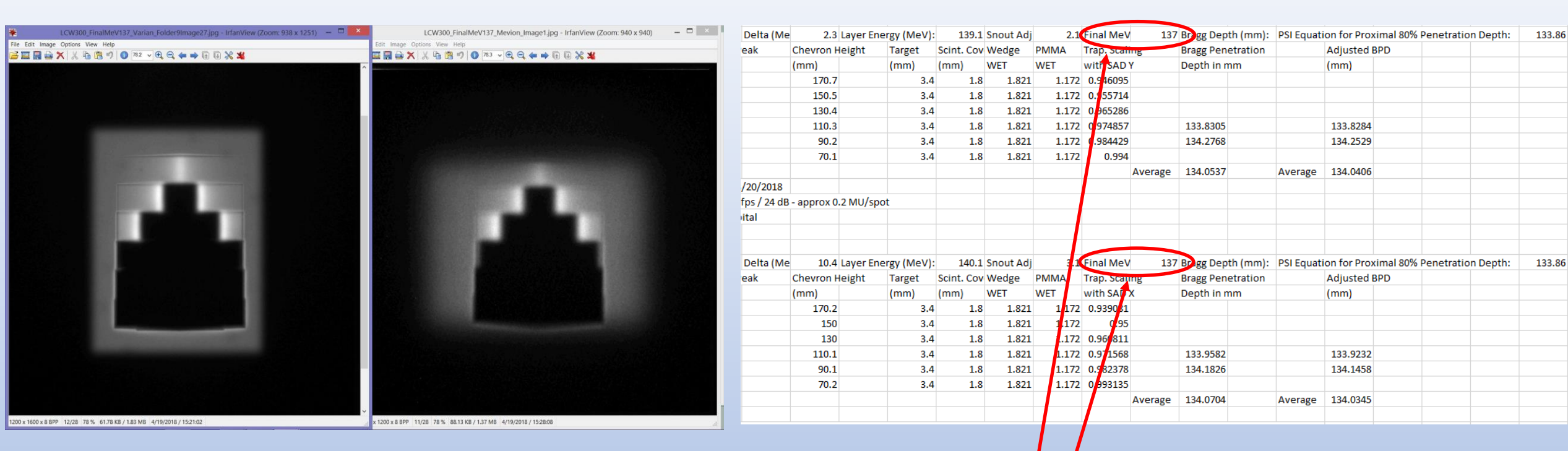

Two different LCW units, Two different XRV phantoms, Two different proton delivery systems, Two different facilities. Excellent agreement!

# Calculation for depth of 80% energy loss of beam in water converts MeV (black) to millimeters (red)

| М                      | N              | 0          | Р        | Q         | R            | S         | Т          | U          | V                       | W           |
|------------------------|----------------|------------|----------|-----------|--------------|-----------|------------|------------|-------------------------|-------------|
| Global Inp             | ut Values      |            |          |           |              |           |            |            |                         |             |
| XRV-3000               | SAD X mm:      | 1850       |          |           |              |           |            | The plan l | ies were de             |             |
| XRV-3000               | SAD Y mm:      | 1850       |          |           |              |           |            | The delive | ry was a gr             | rid pattern |
| Snout Adj.             | MeV:           | 3.1        |          |           |              |           |            | The PSI R8 | <mark>0 depth ec</mark> | uation cor  |
| Nominal V              | Vedge WET:     | 1.821      |          |           |              |           |            | Proximal e | dge R80 is              | used beca   |
| Nominal T              | ARGET WET      | 1.172      |          |           |              |           |            |            |                         |             |
|                        |                | Ch         |          | PSI       | Fouatio      | n 🥆       |            |            |                         |             |
| re air to rea          | ach each lower | Cnevron.   |          |           | Lquutt       |           |            |            |                         |             |
| Final MeV              | 167.8          | Bragg Dept | th (mm): | PSI Equat | ion for Prox | kimal 80% | Penetratio | n Depth:   | 190.8867                |             |
| Trap. Scali            | ng             | Bragg Pene | etration |           | Adjusted I   | 3PD       |            |            | $\smile$                |             |
| with SAD >             | (              | Depth in m | ım       |           | (mm)         |           |            |            |                         | Y (mm)      |
| 0.939081               |                |            |          |           |              |           |            |            |                         | 0           |
| 0.95                   |                |            |          |           |              |           |            |            |                         | 0           |
| 0.960811               |                | 188.238    |          |           | 188.209      |           |            |            |                         | 29.97605    |
| 0.971568               |                | 191.5767   |          |           | 191.5691     |           |            |            |                         | 8.242634    |
| 0.982378               |                |            |          |           |              |           |            |            |                         | 0           |
| 0.993135               |                |            |          |           |              |           |            |            |                         | 0           |
|                        | Average        | 189.9073   |          | Average   | 189.8891     |           |            |            |                         |             |
| <mark>Final MeV</mark> | 167.8          | Bragg Dept | th (mm): | PSI Equat | ion for Prox | kimal 80% | Penetratio | n Depth:   | 190.8867                |             |
| Trap. Scali            | ng             | Bragg Pene | etration |           | Adjusted I   | BPD       |            |            |                         |             |
| with SAD >             | <              | Depth in m | ım       |           | (mm)         |           |            |            |                         | Y (mm)      |
| 0.939081               |                |            |          |           |              |           |            |            |                         | 0           |
| 0.95                   |                |            |          |           |              |           |            |            |                         | 0           |
| 0.960811               |                | 189.9139   |          |           | 189.8865     |           |            |            |                         | 29.05574    |
| 0.971568               |                | 191.5767   |          |           | 191.5694     |           |            |            |                         | 8.242634    |
| 0.982378               |                |            |          |           |              |           |            |            |                         | 0           |
| 0.993135               |                |            |          |           |              |           |            |            |                         | 0           |

### Proximal depth 80% of Bragg Peak formula (PSI): $D = 0.0244E^{1.75}$

| М             | N                              | 0          | Р        | Q         | R            | S          | Т                      | U          | V           | W           |
|---------------|--------------------------------|------------|----------|-----------|--------------|------------|------------------------|------------|-------------|-------------|
| Global Inp    | out Values                     |            |          |           |              |            |                        |            |             |             |
| XRV-3000      | SAD X mm:                      | 1850       |          |           |              |            |                        | The plan l | ayer energ  | ies were de |
| XRV-3000      | SAD Y mm:                      | 1850       |          |           |              |            |                        | The delive | rid pattern |             |
| Snout Adj.    | nout Adj. MeV: 3.1             |            |          |           |              |            |                        | The PSI R8 | 80 depth eo | uation cor  |
| Nominal V     | Vedge WET:                     | 1.821      |          |           |              |            |                        | Proximal e | edge R80 is | used beca   |
| Nominal T     | ARGET WET                      | 1.172      |          |           |              |            |                        |            |             |             |
| re air to rea | ach each <mark>l</mark> ower ( | Chevron.   |          | → PSI     | Equatio      | on 🔶       |                        |            |             |             |
|               |                                |            |          |           |              |            |                        |            | $\frown$    |             |
| Final MeV     | 167.8                          | Bragg Dep  | th (mm): | PSI Equat | ion for Prox | imal 80% F | <mark>enetratio</mark> | n Depth: 🌔 | 190.8867    |             |
| Trap. Scali   | ing                            | Bragg Pene | etration |           | Adjusted E   | SPD        |                        |            |             |             |
| with SAD >    | X                              | Depth in n | nm       |           | (mm)         |            |                        |            |             | Y (mm)      |
| 0.939081      |                                |            |          |           |              |            |                        |            |             | 0           |
| 0.95          |                                |            |          |           |              |            |                        |            |             | 0           |
| 0.960811      |                                | 188.238    |          |           | 188.209      |            |                        |            |             | 29.97605    |
| 0.971568      |                                | 191.5767   |          |           | 191.5691     |            |                        |            |             | 8.242634    |
| 0.982378      |                                |            |          |           |              |            |                        |            |             | 0           |
| 0.993135      | •                              | 400.0070   |          | •         | 100.0001     |            |                        |            |             | 0           |
|               | Average                        | 189.9073   | th. (    | Average   | 189.8891     |            |                        |            | 100 0007    |             |
| Tran Seal     | 107.8                          | Bragg Dep  | th (mm): | PSI Equat |              |            | enetration             | n Deptn:   | 190.8867    |             |
| with SAD Y    | v                              | Donth in n |          |           | Aujusteu E   | DPD        |                        |            |             | V (mm)      |
| 0 030081      |                                | Deptirini  |          |           | (11111)      |            |                        |            |             | 0           |
| 0.555001      |                                |            |          |           |              |            |                        |            |             | 0           |
| 0.960811      |                                | 189 9139   |          |           | 189 8865     |            |                        |            |             | 29 05574    |
| 0.971568      |                                | 191,5767   |          |           | 191,5694     |            |                        |            |             | 8,242634    |
| 0.982378      |                                | 19119707   |          |           | 10110004     |            |                        |            |             | 0           |
| 0.993135      |                                |            |          |           |              |            |                        |            |             | 0           |
|               |                                |            |          |           |              |            |                        |            |             | -           |

# Calculate proton range in water from the LCW measurements using WET and other corrections

WET\*[(Scaling ratio)\*(Peak to peak)/2)+(Target thickness)]

| М           | N               | 0          | Р        | Q          | R                         | S          | Т                                                                                                    | U           | V           | W                       |
|-------------|-----------------|------------|----------|------------|---------------------------|------------|----------------------------------------------------------------------------------------------------|-------------|-------------|-------------------------|
| Global Inp  | ut Values       |            |          |            |                           |            |                                                                                                    |             |             |                         |
| XRV-3000    | SAD X mm:       | 1850       |          |            |                           |            |                                                                                                    | The plan la | ayer energi | es were deli            |
| XRV-3000    | SAD Y mm:       | 1850       |          |            |                           |            |                                                                                                    | The delive  | d pattern o |                         |
| Snout Adj.  | MeV:            | 3.1        |          |            |                           |            |                                                                                                    | The PSI R8  | 0 depth eq  | uation conv             |
| Nominal V   | Vedge WET:      | 1.821      |          |            |                           |            |                                                                                                    | Proximal e  | dge R80 is  | <mark>used becau</mark> |
| Nominal T   | ARGET WET       | 1.172      |          |            |                           |            |                                                                                                    |             |             |                         |
|             |                 |            |          |            |                           |            |                                                                                                    |             |             |                         |
| to reach e  | ach lower Chevr | on.        |          |            |                           |            |                                                                                                    |             |             |                         |
|             |                 |            |          |            |                           |            |                                                                                                    |             |             |                         |
| Final MeV   | 167.8           | Bragg Dept | th (mm): | PSI Equati | <mark>on for Proxi</mark> | imal 80% P | enetration <b>and a set a set a </b> | Depth:      | 190.887     |                         |
| Trap. Scali | ng              | Bragg Pene | etration |            | Adjusted B                | PD         |                                                                                                    |             |             |                         |
| with SAD    | ×.              | Depth in m | nm       |            | (mm)                      |            |                                                                                                    |             |             | Y (mm)                  |
| 0.93908     |                 |            |          |            |                           |            |                                                                                                    |             |             | 0                       |
| 0.95        |                 |            |          |            |                           |            |                                                                                                    |             |             | 0                       |
| 0.96081     |                 | 188.238    |          | (          | 188.209                   | >          |                                                                                                    |             |             | 29.976                  |
| 0.97157     |                 | 191.577    |          |            | 191.569                   |            |                                                                                                    |             |             | 8.24263                 |
| 0.98238     |                 |            |          |            |                           |            |                                                                                                    |             |             | 0                       |
| 0.99314     |                 |            |          |            |                           |            |                                                                                                    |             |             | 0                       |
|             | Average         | 189.907    |          | Average    | 189.889                   |            |                                                                                                    |             |             |                         |
| Final MeV   | 167.8           | Bragg Dep  | th (mm): | PSI Equati | <mark>on for Proxi</mark> | imal 80% P | enetration                                                                                                    | Depth:      | 190.887     |                         |
| Trap. Scali | ng              | Bragg Pene | etration |            | Adjusted B                | PD         |                                                                                                    |             |             |                         |
| with SAD 2  | x               | Depth in m | nm       |            | (mm)                      |            |                                                                                                    |             |             | Y (mm)                  |
| 0.93908     |                 |            |          |            |                           |            |                                                                                                    |             |             | 0                       |
| 0.95        |                 |            |          |            |                           |            |                                                                                                    |             |             | 0                       |
| 0.96081     |                 | 189.914    |          |            | 189.887                   |            |                                                                                                    |             |             | 29.0557                 |
| 0.97157     |                 | 191.577    |          |            | 191.569                   |            |                                                                                                    |             |             | 8.24263                 |
| 0.98238     |                 |            |          |            |                           |            |                                                                                                    |             |             | 0                       |
| 0.99314     |                 |            |          |            |                           |            |                                                                                                    |             |             | 0                       |
|             | Average         | 190.745    |          | Average    | 190.728                   |            |                                                                                                    |             |             |                         |

# Comparing average measurement to equation gives a $\Delta$ for that energy layer

| AE                       | AF                         | AG         | AH    | AI        | AJ         | AK          | AL       | AM        | AN          | AO    |
|--------------------------|----------------------------|------------|-------|-----------|------------|-------------|----------|-----------|-------------|-------|
|                          |                            |            |       |           |            |             |          |           |             |       |
|                          |                            |            |       |           |            |             |          |           |             |       |
|                          |                            |            |       |           |            |             |          |           |             |       |
|                          |                            |            |       |           |            |             |          |           |             |       |
| <mark>pristine po</mark> | <mark>s</mark> ition in wa | ter.       |       |           |            |             |          |           |             |       |
|                          |                            |            |       |           |            |             |          |           |             |       |
|                          |                            |            |       |           |            |             |          |           |             |       |
|                          |                            |            |       | LCW-300 ( | Chevron Da | ta Summary  |          |           |             |       |
|                          | Plan                       |            |       |           |            |             |          |           |             |       |
|                          | Layer                      | Post Snout | t     |           |            |             |          |           |             |       |
|                          | Energy                     | Energy     |       | Chevron   |            | Avg. Energy |          | Delta     | (Absolute I | Delta |
| Layer                    | (MeV)                      | (MeV)      | Delta | BPD (mm)  | Delta      | BPD (mm)    | Delta    | BPD (mm)  | BPD mm)     |       |
| 1                        | 170.9                      | 167.8      |       | 189.889   |            | 190.88674   |          | 0.99765   | 0.99765     |       |
| 2                        | 170.9                      | 167.8      | 0     | 190.728   | 0.8389     | 190.88674   | 0        | 0.15875   | 0.15875     |       |
| 3                        | 160.4                      | 157.3      | -10.5 | 170.73    | -19.998    | 170.47672   | -20.41   | -0.25322  | 0.25322     |       |
| 4                        | 160.4                      | 157.3      | 0     | 170.492   | -0.23816   | 170.47672   | 0        | -0.01507  | 0.01507     |       |
| 5                        | 150.5                      | 147.4      | -9.9  | 152.785   | -17.7067   | 152.14596   | -18.3308 | -0.63912  | 0.63912     |       |
| 6                        | 5 140.1                    | 137        | -10.4 | 134.034   | -18.7506   | 133.86      | -18.286  | -0.17448  | 0.17448     |       |
|                          |                            |            |       | Average   | -11.1709   |             |          | Average   | 0.37305     |       |
|                          |                            |            |       | Std. Dev. | 10.5101    |             |          | Std. Dev. | 0.37116     |       |
|                          |                            |            |       |           |            |             |          | Max.      | 0.99765     |       |
|                          |                            |            |       |           |            |             |          | Min.      | 0.01507     |       |
|                          |                            |            |       |           |            |             |          |           |             |       |

### Find the average $\Delta$ for all energy layers

| AE           | AF          | AG         | AH    | AI        | AJ         | AK          | AL       | AM        | AN          | AO    |
|--------------|-------------|------------|-------|-----------|------------|-------------|----------|-----------|-------------|-------|
|              |             |            |       |           |            |             |          |           |             |       |
|              |             |            |       |           |            |             |          |           |             |       |
|              |             |            |       |           |            |             |          |           |             |       |
|              |             |            |       |           |            |             |          |           |             |       |
| oristine pos | ition in wa | ter.       |       |           |            |             |          |           |             |       |
|              |             |            |       |           |            |             |          |           |             |       |
|              |             |            |       |           |            |             |          |           |             |       |
|              |             |            |       | LCW-300 ( | Chevron Da | ta Summary  |          |           |             |       |
|              | Plan        |            |       |           |            |             |          |           |             |       |
|              | Layer       | Post Snout | Ĭ     |           |            |             |          |           |             |       |
|              | Energy      | Energy     |       | Chevron   |            | Avg. Energy |          | Delta     | (Absolute I | Delta |
| Layer        | (MeV)       | (MeV)      | Delta | BPD (mm)  | Delta      | BPD (mm)    | Delta    | BPD (mm)  | BPD mm)     |       |
| 1            | 170.9       | 167.8      |       | 189.889   |            | 190.88674   |          | 0.99765   | 0.99765     |       |
| 2            | 170.9       | 167.8      | 0     | 190.728   | 0.8389     | 190.88674   | 0        | 0.15875   | 0.15875     |       |
| 3            | 160.4       | 157.3      | -10.5 | 170.73    | -19.998    | 170.47672   | -20.41   | -0.25322  | 0.25322     |       |
| 4            | 160.4       | 157.3      | 0     | 170.492   | -0.23816   | 170.47672   | 0        | -0.01507  | 0.01507     |       |
| 5            | 150.5       | 147.4      | -9.9  | 152.785   | -17.7067   | 152.14596   | -18.3308 | -0.63912  | 0.63912     |       |
| 6            | 140.1       | 137        | -10.4 | 134.034   | -18.7506   | 133.86      | -18.286  | -0.17448  | 0.17448     |       |
|              |             |            |       | Average   | -11.1709   |             |          | Average   | 0.37305     | >     |
|              |             |            |       | Std. Dev. | 10.5101    |             |          | Std. Dev. | 0.37116     |       |
|              |             |            |       |           |            |             |          | Max.      | 0.99765     |       |
|              |             |            |       |           |            |             |          | Min.      | 0.01507     |       |
|              |             |            |       |           |            |             |          |           |             |       |

### An automated treatment plan allows fast analysis of 35 energy layers as a proton range constancy check with an accuracy of about 0.5 mm

| D-C                                                                                                    | LCW300ProtonBeamBraggPeakAnalysis_HPTC_FaedSnowtMeVDrep_                                                       | (021_2018 - Excel                                                                                                    | Logos Laptops 🖬 — 🗗                                                                                            |
|----------------------------------------------------------------------------------------------------|----------------------------------------------------------------------------------------------------|----------------------------------------------------------------------------------------------------|----------------------------------------------------------------------------------------------------|
| e Honse Insert PageLayout Formulas Data Review View Help V Tellme wha                                                                         | you want to do                                                                                                 |                                                                                                    | H and                                                                                                    |
| K Cut Calbri • 11 • A A = = - + & Wrap Text Generi                                                                                            | - Normal Bad                                                                                                   | Good Neutral Calculation                                                                                                    | E AutoSum · Ar D                                                                                               |
| B Copy *                                                                                                    | Conditional Formatias Fund Tarl Evolutionation                                                                 | Innut unked Cel Note hast Delete Forma                                                                                      | x                                                                                                    |
| Format Painter                                                                                                    | formatting Table -                                                                                             | · · · ·                                                                                                    | Clear - Fiker - Select -                                                                                       |
| Cloboard & Fort & Algnment &                                                                                                    | Jinber 14                                                                                                    | Styles Cells                                                                                                    | Editing                                                                                                    |
| · · · · · · · · · · · · · · · · · · ·                                                                                                    |                                                                                                    |                                                                                                    |                                                                                                    |
|                                                                                                    | The second second second second second second second second second second second second second second second s |                                                                                                    |                                                                                                    |
| Nonmal Vedge VE1: 1821 Prosmal edge F                                                                                                    | Oir uned because of the gueriched Bragg Peak at the scindlar or noves the peak program                         | n an an an an an an an an an an an an                                                                                       | AP AU AP AS AT AU AT                                                                                           |
| dishles beween LCW-315 Clevere iNerval TARGET WET 1172                                                                                        |                                                                                                    |                                                                                                    |                                                                                                    |
| ream savels fivough approximately 20 mm nove autoreach each lower Chevron                                                                     |                                                                                                    | LCH-300 Cheven Data Sumary                                                                                                  |                                                                                                    |
| a Mail 30 Sources 2 E FoolNat 25 Base Dephinest PSEs and a Parameter Department 23                                                            |                                                                                                    | Pien<br>Laws Part Source                                                                                                    |                                                                                                    |
| Taget Scel Co Vedge PHNA Trap Scaling BraggPenetration Adjusted BPD                                                                           | ISADY) ISADX)                                                                                                  | Erange Erange Chevion Ang Erange Data WoodwaData                                                                            |                                                                                                    |
| nan) (nan) VET VET vih SACIY Dephininan (nan)                                                                                                 | Yine) SADX SADY cod?) DetredEnergec La<br>2000 2000                                                            | ayer (HeV) (HeV) Deta EPO(nn:Deta EPO(nn) Deta EPO(nn)<br>1 105 105 05 231.05 230.411 1553 1553                             |                                                                                                    |
| 34 18 1821 1172 0.9557 228.92 228.95                                                                                                    | 28 137 2000 2100 0.9999 0.9998 187.1                                                                           | 2 187.1 184 95 -19" 225.3 -3.55" 228 328 -4.085 10281 10281                                                                 |                                                                                                    |
| 34 10 1021 1172 0.9053                                                                                                    | 0 2000 2000 905 2                                                                                              | 3 105.2 103.05 -19 2214 -3.901 222.273 -4.053 0.0759 0.0759                                                                 |                                                                                                    |
| 34 18 1821 11/2 0.9/49                                                                                                    | 200 210 1014                                                                                                   | 4 183.3 18115 -19 217.26 -4 196 218.251 -4.022 0.9504 0.9504<br>5 1814 173.25 -19 213.40 -3.701 218.261 -3.20 0.7611 0.7611 |                                                                                                    |
| 34 18 1821 1172 0.994                                                                                                    | 2000 2100 179.5                                                                                                | 6 1795 177 35 -19" 2096 -3 882" 210 302 -3.959 0 7044 0 7044                                                                |                                                                                                    |
| Average 220.52 Average 220.65<br>million Well 197.1 Store 64 2.15 English 194.95 Ream Dank (mp.) PSIEs as the Demond 97% Person area Dank 226 | 175                                                                                                    | 7 1775 175 35 -2 205 50 -4016 206 17 -4 33 0 5616 0 5616<br>8 1756 173 45 -19 201 57 -4017 202 276 -3.8% 0.7H 0.7H          |                                                                                                    |
| Target Sciel Co Vedge PNIKA Trap Scaling BioggPenetration Adjusted BPD                                                                        | 173.5                                                                                                    | 5 1736 17145 -2" 19767 -3 897" 28 212 -4 064 05443 05443                                                                    |                                                                                                    |
| nni Inni VET WEF vihS40Y Dephininin (nni)                                                                                                    | Yirel SADX SADY costTl costP) 1716                                                                             | 10 1716 163 45 -2 194 32 -3 348 194 194 -4 029 -0 136 0 1362                                                                |                                                                                                    |
| 34 10 1021 1172 0.9557 224.45 224.38                                                                                                    | 30 589 2000 2100 0.33 0.3358 %7.5                                                                              | 12 167.6 165.45 -2" 196.09 -4.253" 166.233 -3.967 0.1475 0.1475                                                             |                                                                                                    |
| 34 16 1821 1172 0.9653 226.22 228.22                                                                                                    | 95%2 2000 2100 1 1 165.6                                                                                       | 13 1656 16345 -2" 18215 -3.938" 182311 -3.522 0.164 0.164                                                                   |                                                                                                    |
| 34 10 1021 1172 0.0749                                                                                                    | 2000 2000 \$63.5                                                                                               | M 1635 16135 -21' 17621 -3333' 170232 -4.073 0.0233 0.0233<br>5 1615 16936 -3' 13422 -3938' 174394 -3848 0.026 0.028        |                                                                                                    |
| 34 10 1021 1172 0394                                                                                                    | 2000 2000 0005                                                                                                 | 16 153 157 75 -16" 171 29 -2 203" TT 331 -3 053 0.043 0.043                                                                 | The second second second second second second second second second second second second second second second s |
| Average 22534 Average 2253<br>Well WE2 Security 21 Reality W3/R Read Fund (and 1997) Read with Data and 2007 Read of the Control of 2007      | 583                                                                                                    | 17 1583 15615 -16 16807 -3223 168302 -3029 02363 02363                                                                      |                                                                                                    |
| Taget Sone Co Vedge PHMA Trap Scaling BreggPenetation Adjusted BPD                                                                            | \$51                                                                                                    | 19 1551 15295 -16 16198 -0.461 162312 -2.963 0.3339 0.3339                                                                  |                                                                                                    |
| nni (nni 461 WEI withSADY Deptining (nni)                                                                                                    | Yime) SADX SADY cod ( codP) 835                                                                                | 20 835 8135 -16 8338 -2 634 83363 -2 56 -0.001 0.0076                                                                       |                                                                                                    |
| 34 16 1821 11/2 0.9557 220.93 230.85                                                                                                    | 200 210 519<br>32 525 2000 2100 0 5 69 0 3569 550 5                                                            | 22 1503 14515 -16 15/16 -2154 156416 -2336 -0144 01434                                                                      |                                                                                                    |
| 34 10 1021 1172 0.9653 22195 22194                                                                                                    | 11.863 2000 2100 1 1 W8.1                                                                                      | 23 MB1 M5 95 -22" 190 05 -3 977" M3 536 -3 967 -0.5M 0.5M5                                                                  |                                                                                                    |
| 34 18 1821 1172 0.949                                                                                                    | 2000 2000 962                                                                                                  | 24 N52 N405 -15 N596 -3495 N6 N6 -339 -0.41 0.41                                                                            |                                                                                                    |
| 34 18 1821 1172 0.994                                                                                                    | 2000 2100 1414                                                                                                 | 26 1414 179.25 -2.2" 138 -3.655" 137.731 -3.631 -0.271 0.271                                                                |                                                                                                    |
| Menage 22144 Average 2214                                                                                                    | 101                                                                                                    | 27 1001 106 35 -2 3 104 00 -3 577 103 175 -3 566 -0 751 0 2500                                                              |                                                                                                    |
| Tager Sone Co Vedge PHNA Trap Bragg Dependence Policyaechior Toerraid Co. Penderador Depr. 200                                                | 244                                                                                                    | 25 1345 13455 -24 125 31 -3 856 13 564 -4 024 -0 47 0 4701                                                                  |                                                                                                    |
| mel level VET VET Scaling Deptember (mel                                                                                                    | Yimei SADX SADY cos(1) cos(2) 321                                                                              | 30 132.1 129.95 -2.3' 122.86 -3.455' 122.039 -3.805 -0.82 0.8204                                                            |                                                                                                    |
| 34 18 1821 1172 0561                                                                                                    | 34 749 2000 2100 0 9999 0 999 0 97 2                                                                           | 31 1257 12755 -24 11501 -3051 11612 -3517 -0.556 0.8564<br>32 1272 12505 -25 11439 -4014 1141 -4022 -0.894 0.8941           |                                                                                                    |
| 34 18 1821 1172 0.9653 21768 21767                                                                                                    | W209 2000 2100 1 124.8                                                                                         | 33 1248 12265 -24 11086 -415 10296 -3806 -0564 05637                                                                        |                                                                                                    |
| 34 10 1021 1172 0 9749                                                                                                    | 2000 2100 122.3                                                                                                | 34 122.3 120 15 -2.5 106 97 -3 692 106 391 -3 304 -0.576 0.5761                                                             |                                                                                                    |
| 34 10 1021 1172 0.094                                                                                                    | 2000 200                                                                                                    | -74400 search 000- 000- search                                                                                              |                                                                                                    |
| Average 217.3 Average 217.26                                                                                                    |                                                                                                    | Sed Dev. 0.2254 Sed Dev. 0.3514                                                                                             |                                                                                                    |
| Target Sont Co Vedge PHMA Trap Scaling Bragg Penetation Adjusted BPD                                                                          |                                                                                                    | Han 1503                                                                                                    |                                                                                                    |
| nel hel VET VET VINSADY Dephoto (on)                                                                                                    | YITE SADX SADY codl (codP)                                                                                     |                                                                                                    |                                                                                                    |
| 34 18 1821 11/2 0.961<br>34 16 1821 11/2 0.9557 213.17 213.09                                                                                 | 2000 2100 2100 2100 0 2258 0 2258                                                                              | Total Depth: 34 822 mm. Average Laver Deptil 3,647 mm                                                                       |                                                                                                    |
| 3.4 18 1821 1172 0.9653 213.88 213.87                                                                                                    | 16.295 2000 2100 1 1                                                                                           |                                                                                                    |                                                                                                    |
| 34 18 1821 11/2 0.5/49                                                                                                    | 2000 2100                                                                                                    |                                                                                                    |                                                                                                    |
| 34 18 1827 1172 0.394                                                                                                    | 2000 2000                                                                                                    |                                                                                                    |                                                                                                    |
| Average 20353 Average 20348                                                                                                    |                                                                                                    | the second program of the second program of the second program the rest of the                                              |                                                                                                    |
| · XYTemplateData1 ⊕                                                                                                    |                                                                                                    | •                                                                                                    |                                                                                                    |

### Digital Real-Time X-ray and Proton Beam Metrology Solutions

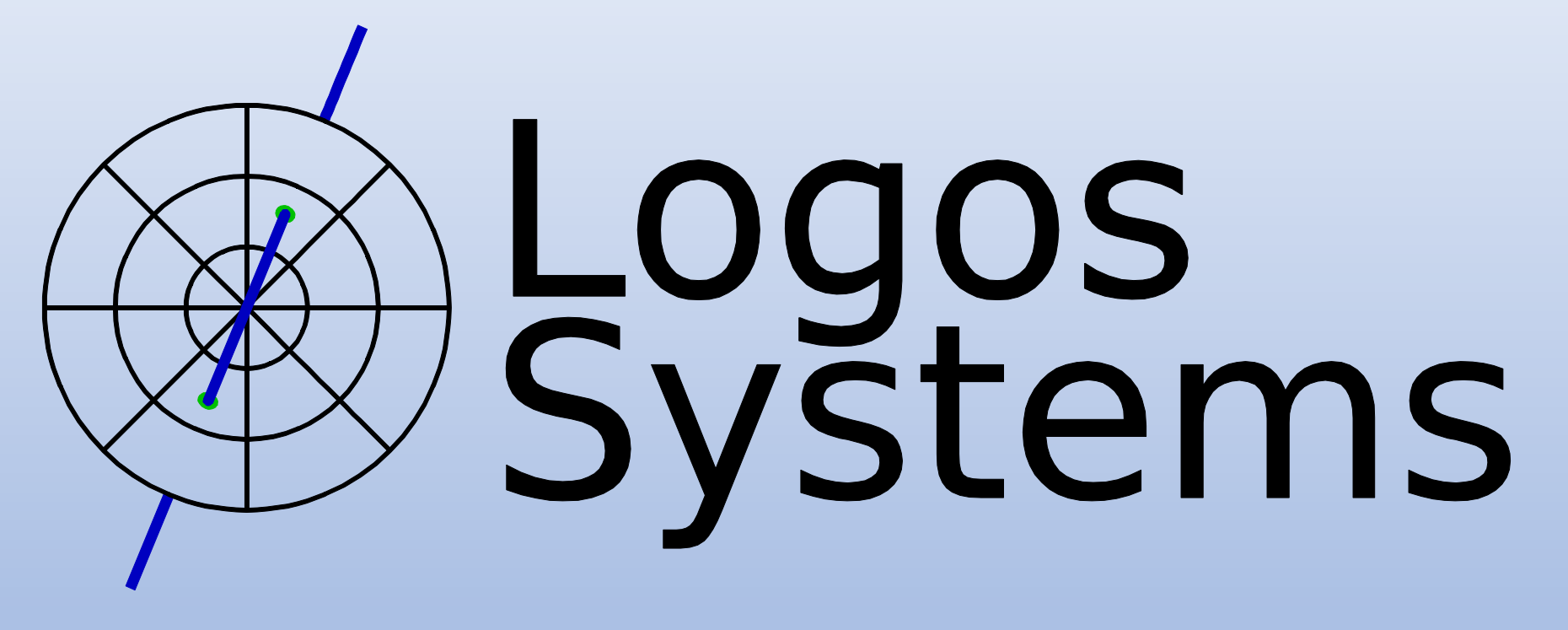

www.logosvisionsystem.com